# 02-01-Exercise (ST. DENIS NEW AND OLD PHOTOS)

## Bring two images together and overlay at same scale

OPEN FILE

- > Open both files and place side by side.
- > Check Image Size of each file and check the Mode of each one
- > Original new photo is 950 pixels W x 1440 pixels H. Old photo is much smaller.
- > Copy original layer and delete **background** to white

## GO TO CHANNELS

- > Now check **channels**. It seems like the blue has the most white in the sky
- > This should be true: bc the blue channel indicated by white (most blue) and black (no blue)
- > Copy this **blue channel**
- > We need to make this **blue channel copy** as black-and-white as we can get it to create a **mask**

## BRING UP LEVELS

- > Using levels (Command-L) or menu, drag the whitest white inboard and blackest black inboard
- > What you are doing is clamping you're telling the blue channel copy to have fewer choices of b/w
- > This will push it to more of a black/white mask but not all the way
- > Remember white = opacity and black = transparency (just like in real b/w film photography)
- > Using a mask or channel like this is called the **alpha channel** (very very important concept of PS)
- > Now that you've clamped, take out your paint brush and set foreground/background colors to b/w
- > By painting building black you'll keep pushing this mask into perfect black and white
- > If you get the black and white confused you can simply **invert** them (Command-I)
- > Clamp again using levels. You'll have a black and white mask with building black and sky white
- > But this is wrong! We want just the opposite. So do a Command-I.
- > Now building and all its detail is perfectly or close to being perfectly white and sky is perfectly black

## USING MASK IN LAYERS PALETTE

- > Now go to bottom of **Channels Palette** and click on the the small circle of dots (crawling ants)
- > You have now selected everything that's white in the **blue channel copy**
- > Come back to **Layers Palette** and activate corresponding Layer of that channel
- > Go to bottom of Layers Palette and click on the mask icon (small white circle in gray field)
- > You have perfectly masked-out the entire sky (its now transparent) and isolated the building

#### CREATE A NEW SKY LAYER BELOW MASK

- > Create a new blank layer below this mask in the stack of layers using icon at bottom
- > Pick a foreground color and then pick a background color
- > You'll be using the gradient tool with two clicks.
- > 1st click is foreground color 2nd click is background color. I grade from horizon upward.
- > How far apart your clicks are makes the gradient either drastic or subtle. Try a few times to test.
- > Your new graded sky should appear behind the building you've masked

#### BRING THE OTHER FILE INTO THIS FILE

- > Open the old historic photo of St. Denis
- > Check its pixel dimension
- > Place the files side-by-side and drag-and-drop the new one into the work space of the 1st one
- > If you hold down **shift** button this image will snap to center
- > You'll see that the 2nd one is much smaller. Set it's transparency to 50% in the Layers Palette

### TRANSFORM SIZE OF 2ND IMAGE MANUALLY BY EYE

- > Using **transform** (Command-T) and roughly scale it up to match the 1st image.
- > Image will go out-of-frame bc of the steeple
- > Using **move tool** jockey it into place so that it fits as well as it can on top of the other image
- > For fine tuning, click on **move tool** and use nudge keys to move one pixel at a time
- > Work on getting the 2nd building as close as possibly aligned w 1st building
- > Now play around with transparency to see what it does on each Layer
- > Now try switching around Layers in the stack to see what it does

# INCREASE CANVAS SIZE

> The steeple is out of frame after all this so we'll create a bigger canvas

- >
- Bring up **canvas size** (Command-Option-C) or use menu above Click on the bottom-center panel in this control window (will increase upwards only) I increased **canvas size** to 1952 pixels in the vertical dimension. Now steeple fits. SAVE Command-S > >
- >